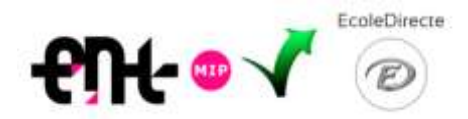

Premier accès à ECOLE DIRECTE (Notes, Relevés de notes, Bulletins...) depuis l'ENT :

2 cas de figure pour associer vos comptes ENT et EcoleDirecte

Vous vous êtes déjà connecté au moins une fois à ECOLDE DIRECTE :

Vous vous êtes déjà connecté à EcoleDirecte via le site <u>https://www.ecoledirecte.com</u> avec la fenêtre cicontre, et vous avez donc changé vos identifiant et mot de passe provisoires fournis par le collège ; ce sont ces **nouvelles données personnelles** qu'il faut alors rentrer une première - et unique - fois via l'ENT afin d'associer les deux comptes (ne plus tenir compte des données provisoires fournies par le collège à ce stade) :

- 1. Se connecter à son compte  $\ensuremath{\mathsf{ENT}}$
- 2. Sélectionner le menu SCOLARITE ⇒ ECOLE DIRECTE
- Dans la nouvelle fenêtre qui s'ouvre, à la 1<sup>ère</sup> connexion, remplir les champs obligatoires :
  - a. Identifiant EcoleDirecte (celui que vous avez choisi)
  - b. Mot de passe EcoleDirecte (celui que vous avez choisi)
  - c. Cliquer sur « Associer mon compte »

| Mot de passe EcoleDirecte |                                                                    |
|---------------------------|--------------------------------------------------------------------|
|                           | Cet identifiant vous a été fourni                                  |
|                           | par voire tradinosement acutaire                                   |
|                           |                                                                    |
|                           | Ce mot de passe vous a été fourni par votre établissement scolaire |
|                           |                                                                    |

 d. Ca y est ! Dorénavant l'accès à Ecole Directe se fera facilement et automatiquement depuis votre ENT, sans avoir à vous identifier deux fois, et via le menu SCOLARITE ⇒ ECOLE DIRECTE. Vous ne vous êtes pas encore connecté à ECOLE DIRECTE :

Munissez-vous de vos identifiant et mot de passe provisoires Ecole Directe fournis par le collège :

- 1. Se connecter à son compte ENT
- 2. Sélectionner le menu SCOLARITE ⇒ ECOLE DIRECTE
- 3. Dans la nouvelle fenêtre qui s'ouvre, à la 1<sup>ère</sup> connexion, remplir les champs obligatoires :
  - a. Identifiant EcoleDirecte fourni par le collège
  - b. Mot de passe EcoleDirecte (taper aussi les tirets " ")
  - c. Cliquer sur « Associer mon compte »

| Votre identifiant EcoleDirecte |                                                                       |
|--------------------------------|-----------------------------------------------------------------------|
|                                | Cet identifiant vous a été fourni<br>par votre établissement scolaire |
| Mot de passe ÉcoleDirecte      |                                                                       |
|                                | Ce mot de passe vous a été fourni par votre établisisement scolain    |
|                                |                                                                       |

 d. Ca y est ! Dorénavant l'accès à Ecole Directe se fera facilement et automatiquement depuis votre ENT, sans avoir à vous identifier deux fois, et via le menu SCOLARITE ⇒ ECOLE DIRECTE.

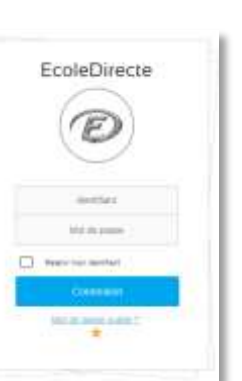